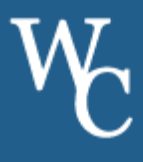

1. **Search "Bus Status 4"** on the App Store or Google Play to download the *Bus Status* 4 app by Box Clever or scan the QR Codes.

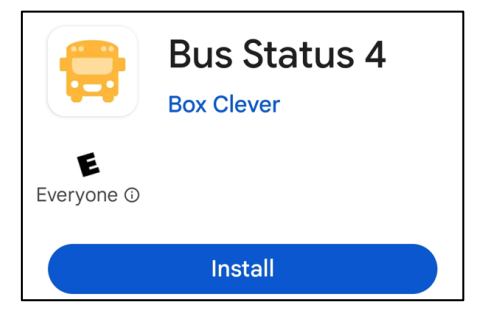

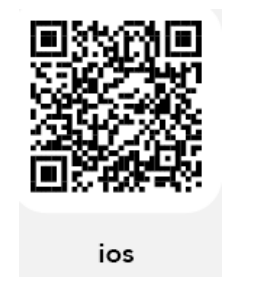

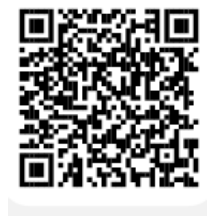

Android

2. Open the app, select Allow Notifications, and scroll down to select West Chester Area School District from the list.

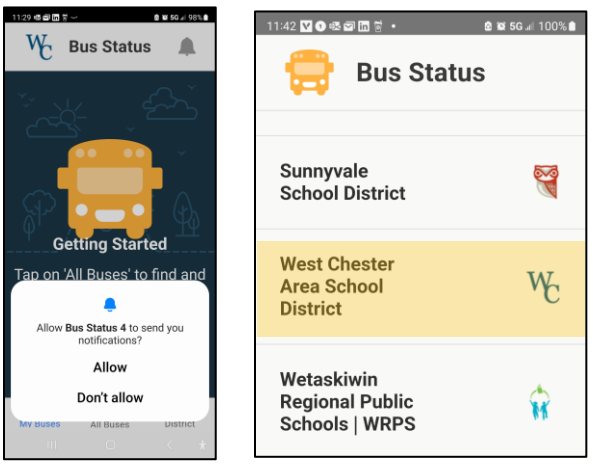

3. Go to *All Buses.* Tap the star to add a bus to *My Buses.* You'll receive a notification when one of your buses is Delayed, Cancelled, or Early. **Tap the bell** icon to see general Notifications.

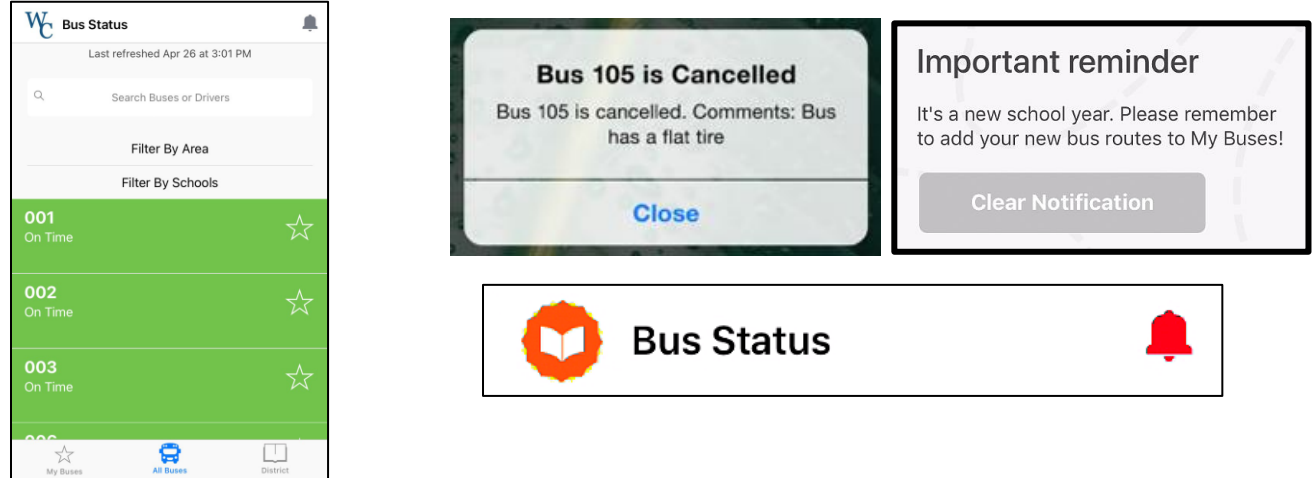